## 入力シート・コンバートツール Ver3.0β 解説

入力シート・コンバートツールとは、「エネルギー消費性能計算プログラム(非住宅版)ver.2 または ver.3」の入力シートから「モデル建物法入力支援ツール ver.2 または ver.3」の入力シートを生成するた めのツール(オンラインツール)である。「エネルギー消費性能計算プログラム(非住宅版)ver.2 また は ver.3」の入力シートをアップロードすると「モデル建物法入力支援ツール ver.2 または ver.3」の入力 シートをダウンロードすることができる。ただし、従来の「.xlsx 形式のファイル」ではなく、現在公開 している「.xlsm 形式のファイル」でなければ動作しないことに注意が必要である。

当面の間、本ツールはベータ版として公開を行うこととする。コンバートした結果を省エネ基準の適 合性判定や届出に使用する場合は、使用者の責任において本ツールで得られたモデル建物法の入力情報 が適切であることを確認し、必要に応じて手作業で調整したうえで使用されたい。特に、次のシステムにつ いては、適切な結果が得られない場合があるため、手作業による調整が必要となる。

- 蓄熱槽を有するシステム(蓄熱用熱源と採熱用熱源の重複を自動判別できないため、出力された様式
  C-1 から手作業で重複する熱源を削除いただきたい)。
- コージェネレーション設備(コージェネレーション設備については、コンバートの処理を行わないため、
  手作業でモデル建物法の入力シートに入力いただきたい)。
- 同一の熱源機器によって複数の建築物用途(モデル建物)に冷温熱が供給される場合。
- 既存建築物の増改築時の評価において、既存部分の仕様を入力せずに、デフォルト値で評価する場合 (建物用途「既存部分」として入力。標準入力法の入力マニュアル p33 参照)。
- 既存建築物の増改築時の評価において、既存部分の仕様を入力せずに、デフォルト値で評価する場合 (建物用途「既存部分」として入力。標準入力法の入力マニュアル p33 参照)。

なお、様式8の「階 • 非空調ゾーン名」は、様式1の「階 • 室名」に転記されている必要が ある(非空調ゾーンがどのモデル建物に属するかが判るようにするため)。 入力シート・コンバートツールは、国立研究法人建築研究所のホームページからアクセスすることが できる。入力シート・コンバートツールの具体的な処理内容についても、国立研究法人建築研究所 のホームページにて公開されている。

## 入力シート・コンバートツール(平成28年省エネ基準用) Ver 3.0.0β (2021.04)

このツールは、「エネルギー消費性能計算プログラム(非住宅版) ver.2 または ver.3」の入力シートから 「モデル建物法入力支援ツール ver.2 または ver.3」の入力シートを生成するためのプログラムです。 「エネルギー消費性能計算プログラム(非住宅版) ver.2 または ver.3」の入力シートをアップロードすると 「モデル建物法入力支援ツール ver.2 または ver.3」の入力シートをダウンロードすることができます。

このツールを実行するためには、「エネルギー消費性能計算プログラム(非住宅版)ver.2 または ver.3」の入力シートに モデル建物に関する情報を追記する必要がありますので、ご注意下さい。

| 外皮・設備仕様入力シート   |       |  |
|----------------|-------|--|
| ファイルを選択 選択されてい | ません   |  |
|                |       |  |
|                | コンバート |  |

## 図 C.1 入力シート・コンバートツールのインターフェイス

http://inputsheet-converter.beta.lowenergy.jp/

このツールを実行するためには、「エネルギー消費性能計算プログラム(非住宅版)ver.2 または ver.3」の入力シートについて、次の情報を追記する必要がある。

- 1) 様式1に、各室にどのモデル建物を適用するかを追記(⑦モデル建物)。
- 2) 様式 9 に、モデル建物に関する情報(階数や外周長さ等)を追記。各項目の入力ルールについては、 モデル建物法入力支援ツールのマニュアルを参照。

| 1  | ٢         | 2    | 2       | 3                    | 4   | 5   | 6               | 6               | 6                       | 6                       | Ø      | 8  |
|----|-----------|------|---------|----------------------|-----|-----|-----------------|-----------------|-------------------------|-------------------------|--------|----|
| 階  | 室名        | 建物用途 | 室用途     | 室面積                  | 階高  | 天井高 | 空調計<br>算対象<br>室 | 換気計<br>算対象<br>室 | 照明計<br>算対 <b>象</b><br>室 | 給湯計<br>算対 <b>象</b><br>室 | モデル建物  | 備考 |
|    |           | (選択) | (選択)    | [m <sup>*</sup> ]    | [m] | [m] | (選択)            | (選択)            | (選択)                    | (選択)                    |        |    |
| 1F | 風除け室      | 事務所等 | 廊下      | 21.12                | 5   | 2.6 |                 |                 |                         |                         | 事務所モデル |    |
| 1F | оĽ—       | 事務所等 | ロビー     | 114.12               | 5   | 3.5 |                 |                 |                         |                         | 事務所モデル |    |
| 1F | EVホール     | 事務所等 | 廊下      | 16.32                | 5   | 3.5 |                 |                 |                         |                         | 事務所モデル |    |
| 1F | 中央監視室·警備室 | 事務所等 | 中央監視室   | 39                   | 5   | 2.6 |                 |                 |                         |                         | 事務所モデル |    |
| 1F | 更衣室1      | 事務所等 | 更衣室又は倉庫 | 14.63                | 5   | 2.4 |                 |                 |                         |                         | 事務所モデル |    |
| 1F | 更衣室2      | 事務所等 | 更衣室又は倉庫 | 1 <mark>4.</mark> 63 | 5   | 2.4 |                 |                 |                         |                         | 事務所モデル |    |
| 1F | 休憩室       | 事務所等 | 更衣室又は倉庫 | 29.25                | 5   | 2.4 |                 |                 |                         |                         | 事務所モデル |    |
| 1F | 自販機コーナー   | 事務所等 | 廊下      | 25.87                | 5   | 2.6 |                 |                 |                         |                         | 事務所モデル |    |
| 1F | 便所1       | 事務所等 | 便所      | 33.28                | 5   | 2.4 |                 |                 |                         |                         | 事務所モデル |    |

様式 1. (共通)室仕様入力シート

図 C.2 様式 1.(共通)室仕様入力シート

様式 9. (共通)モデル建物設定シート

| 0      | 計算対象部分の諸元 |         |           |           |       |       |      | に調コア部 | 0  |
|--------|-----------|---------|-----------|-----------|-------|-------|------|-------|----|
|        | 2         | 3       | 階数        |           | 6     | Ø     | 8    | 9     |    |
| モデル建物  | 床面積       | 空調対象床面積 | 4         | (5)       | 階高の合計 | 外周長さ  | 方位   | 長さ    | 備考 |
|        | [㎡]       | [㎡]     | 地上<br>[階] | 地下<br>[階] | [m]   | [m]   |      | [m]   |    |
| (選択)   | (入力)      | (入力)    | (入力)      | (入力)      | (入力)  | (入力)  | (選択) | (入力)  |    |
| 事務所モデル | 10352.79  | 7509.37 | 7         | 0         | 29    | 153.6 | 東    | 35.5  |    |

## 図 C.3 様式 9.(共通)モデル建物設定入力シート

図 C.1 に示す画面に「エネルギー消費性能計算プログラム(非住宅版)ver.2 または ver.3」の入力シ ートをアップロードすると、図 C.4 のように「モデル建物法入力支援ツール ver.2 または ver.3」の入力 シートをダウンロードするためのリンクが表示される。これをクリックすると、「モデル建物法入力支援 ツール ver.2 または ver.3」の入力シートをダウンロードすることができる。

| 入力シート・コンバートツール(平成28年省エネ基準用)<br>Ver 3.0.0β (2021.04)                                                                                                    |
|----------------------------------------------------------------------------------------------------|
| このツールは、「エネルギー消費性能計算プログラム(非住宅版)ver.2 または ver.3」の入力シートから<br>「モデル建物法入力支援ツール ver.2 または ver.3」の入力シートを生成するためのプログラムです。<br>「エネルギー消費性能計算プログラム(非住宅版)ver.2 または ver.3」の入力シートをアップロードすると<br>「モデル建物法入力支援ツール ver.2 または ver.3」の入力シートをダウンロードすることができます。 |
| このツールを実行するためには、「エネルギー消費性能計算プログラム(非住宅版)ver.2 または ver.3」の入力シートに<br>モデル建物に関する情報を追記する必要がありますので、ご注意下さい。                                                                                                    |
| ファイルを指定するか、ここにドロップしてください。                                                                                                    |
| 結果 事務所モデル モデル建物法入力シート                                                                                                    |
| 外皮・設備仕様入力シート<br>Choose file No file chosen                                                                                                    |
| 4- <i>N</i> <c< td=""></c<>                                                                                                    |

図 C.4 「モデル建物法入力支援ツール ver.2 または ver.3」の入力シートをダウンロード